## **Requisite Waiver**

•

You will use this process to allow students to register without the required course prerequisites and/or corequisites.

- Enter the SRWS screen for the student.
- Detail into the first open line.

| · \                         |                                 | UI 4.5 - Datat          | tel Colleague UI 4.0 - [  | mattheil / prod]  | - Internet Explorer |                |
|-----------------------------|---------------------------------|-------------------------|---------------------------|-------------------|---------------------|----------------|
| SRWS: Student F             | Requisite Waivers               | Search Q <sup>+</sup>   | SEARCH RES                | SULTS             | IGATION FAVOR       | RITES ? Logout |
| Ellucian<br><b>Colleagu</b> | ie UI                           | NO PHOTO<br>AVAII ARI F | -                         | -                 |                     |                |
| File Options He             | elp Keep Con<br>equisite Waiver | text Open v             | Save ) ( 📈 Save All       | X Cancel          | XX Cancel All       | +) (8 8 0      |
| Waiver<br>Waiver erm        | Waiver<br>Start Date            | Waiver<br>End Date      | Course With<br>Requisites | Section<br>Number | Revoked Registered  |                |
|                             |                                 |                         |                           |                   |                     |                |
|                             |                                 |                         |                           |                   |                     |                |
|                             |                                 | -                       |                           |                   |                     |                |
|                             |                                 | Student Look            | Up                        |                   |                     |                |
| 6 2                         |                                 |                         | *                         |                   |                     |                |
| 7 3                         |                                 | <u>о</u> к              | <u>Cancel</u>             | <u>Finish</u> (   | Help                |                |
| 8                           |                                 |                         |                           |                   |                     |                |
| 9                           |                                 |                         |                           |                   |                     |                |
| 10 🛛 🕰                      |                                 |                         |                           |                   |                     |                |
| 11 🛛 🗟                      |                                 |                         |                           |                   |                     |                |
| 12                          |                                 |                         |                           |                   |                     |                |
| 13 🛛 🕰 📃                    |                                 |                         |                           |                   |                     |                |
| 14                          |                                 |                         |                           |                   |                     |                |
| 15 🖻                        |                                 |                         |                           |                   |                     |                |
| 16 🗟 🦲                      |                                 |                         |                           |                   |                     |                |
| 17 8                        |                                 |                         |                           |                   |                     |                |

- Determine if you would like to enter a waiver for the student to register in any section of the course or if it is a specific section they need to register for. Once you determine the answer select either SEC for specific section or CRS for any course section. This choice will impact the field you use to enter the course/section information.
- Specific Section Example

|   | File Options Help Keep Context Open      |                                   |   |
|---|------------------------------------------|-----------------------------------|---|
|   | SRWS - Student Requisite Waivers Summary | SRQW - Student's Requisite Waiver |   |
| • | Crs/Sec With Requisites SEC              | Crs Crs Sec BCS-210-101           | đ |
|   | Revoked No Waiver Term 15/F              | Waiver St Dt Waiver End Dt        |   |

• Any Course Section Example

|   | SRWS - Student Requisite Waivers Summary | SRQW | - Student's Requisite Wai | iver |               |   |  |
|---|------------------------------------------|------|---------------------------|------|---------------|---|--|
| • | Crs/Sec With Requisites CRS              | - 1  | Crs BCS-210               |      | Sec           | Ē |  |
|   | Revoked No Waiver Term                   |      | Waiver St Dt              |      | Waiver End Dt |   |  |

- Enter the term you wish to allow the student to register for. (Skip the term field and just enter a Wavier Start Date if you do not want to limit the student to a particular term.)
- Enter a reason for the waiver from the drop down box.
- Type any special comments. Examples: Name of person giving the permission if other than the person entering the waiver. Special reasons for the waiver that need to be documented.

|   | File Options  | Help          | Keep Context Open     | 🗸 🗸 Save     | 🔵 🛷 Save All 🔵        | X Cancel | 🔵 🗱 Cancel All 🔵 | +        | 🕒 😢 🕐 |
|---|---------------|---------------|-----------------------|--------------|-----------------------|----------|------------------|----------|-------|
|   | SRWS - Studen | t Requisite \ | Waivers Summary       | SRQW - Stud  | lent's Requisite Waiv | er       |                  |          |       |
|   |               | Crs/Se        | c With Requisites CRS | Cr           | rs BCS-210            |          | Sec              | Ē        |       |
| • | Revoked No    | - 🖌           | Waiver Term 15/FA     |              | Waiver St Dt          |          | Waiver End Dt    |          |       |
|   | Reason        | WAVE          | Comments Per Dea      | an Renner. 🥌 |                       |          |                  | <u> </u> |       |
|   | Waived By     | LACEY E. MAT  | THEIS                 |              |                       |          |                  |          |       |
|   |               |               |                       |              | . —                   |          |                  |          |       |

• Enter the Y to in the Waive All Requisites field, enter and then the Yes will appear next to the requisite(s) waived.

| le Options     | Help 🕨            | Keep Context Open 🔻                                   | ✓ Save )        | 🗸 Save All 🔪 🗡      | Cancel   | 🔵 🗱 Cancel All 🔵 🤇     | + 🕒 🔅                                |
|----------------|-------------------|-------------------------------------------------------|-----------------|---------------------|----------|------------------------|--------------------------------------|
| RWS - Studen   | t Requisite Wa    | ivers Summary SRQV                                    | N - Student's   | Requisite Waiver    |          |                        |                                      |
|                | Crs/Sec V         | Vith Requisites CRS 👻                                 | Crs BCS         | -210                | R        | Sec                    | R                                    |
| Revoked No     |                   | Waiver Term 15/FA                                     | Wai             | ver St Dt           |          | Waiver End Dt          |                                      |
| Reason         | WAVE -            | Comments Per Dean Ren                                 | ner.            |                     |          |                        | Enter a Y here, enter                |
| Waived By      | LACEY E. MATTH    | EIS                                                   |                 |                     |          |                        | and the Yes will                     |
|                |                   | Waive Previous and Previo                             | us-or-Concurren | t                   | W        | /aive All Requisites 📑 | appear below to wavie the requeiste. |
| Requisite Cou  | rses              |                                                       |                 |                     | Timing   |                        | Waive                                |
| 1 🔀 BCS 1      | 15, BCS 148, OR 8 | 3CS 205                                               |                 |                     | Previous |                        | Yes                                  |
| 2 🖻 📃          |                   |                                                       |                 |                     |          |                        |                                      |
| Requisite Non  | courses           |                                                       |                 |                     | Timing   |                        | Waive                                |
| 1              |                   |                                                       |                 |                     |          |                        |                                      |
| 2              |                   |                                                       |                 |                     |          |                        |                                      |
|                |                   |                                                       |                 |                     |          |                        |                                      |
| Corequisite Se | ections           |                                                       | Waive           |                     |          |                        |                                      |
| 1              |                   |                                                       |                 |                     |          |                        |                                      |
|                |                   |                                                       |                 |                     |          |                        |                                      |
| 2              |                   |                                                       |                 |                     |          |                        |                                      |
| 2              | 1                 | lumber Corequisite Sections                           | Needed All      |                     |          |                        |                                      |
| 2              | N<br>Studen       | lumber Corequisite Sections<br>t Academic Credits 🗙 🗟 | Needed All      | Student Profile 🗙 🗄 | à        | Noncourse \            | Nork Summary 🗙 🖹                     |

• Save all the way out of SRQW and SRWS.

•